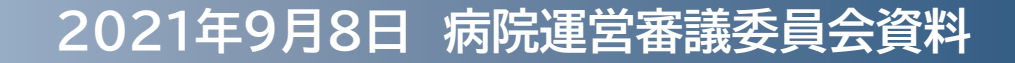

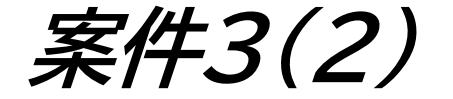

# ホスピジョン・モバイルの運用開始について

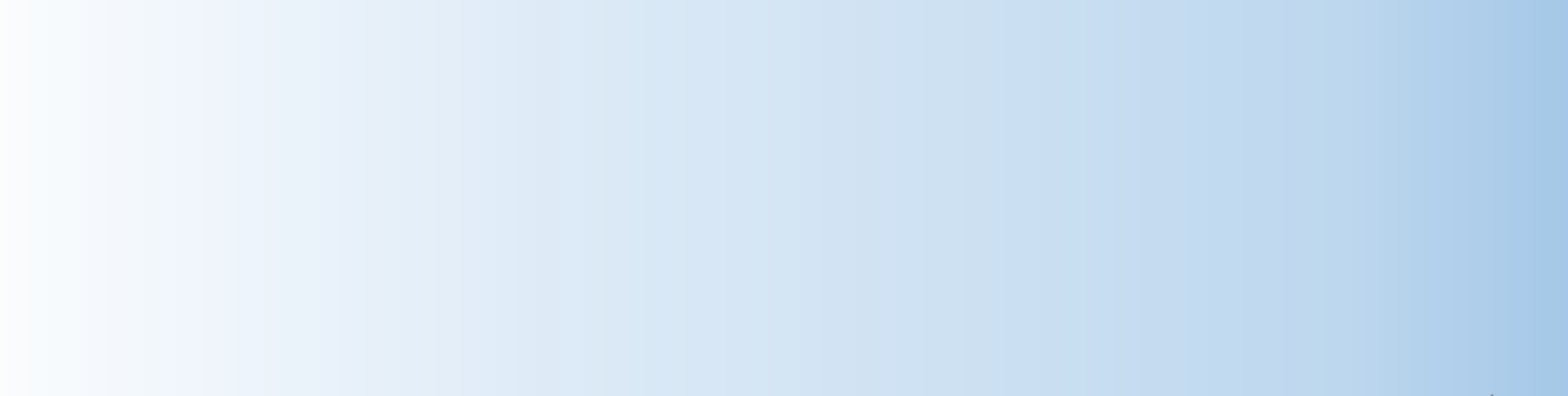

#### ホスピション・モバイルサービスの運用について

患者さんの満足度向上の観点から、患者さんが診察の待ち時間を有効活用していただけるよう、患者さん自身の携帯電話やスマートフォン等から診察の進行状況を確認できる、"ホスピション・モバイルサービス"の運用を本年10月中に開始する予定です。

患者さんが診察の順番を確認するため院内に掲示している表示板 (ホスピション)の内容が、患者さん自身の携帯電話や スマートフォン等で確認できるとともに、診察の時間が 近づいてきたらメールが届く機能を活用します。

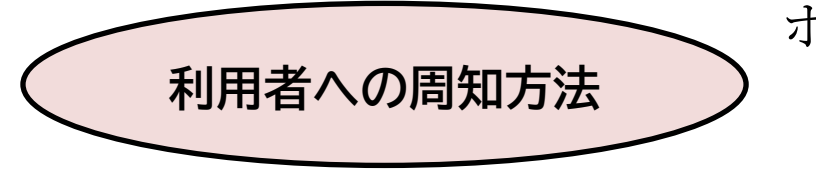

ホームページ、診療科前等にポスターを掲示 (別紙参照)

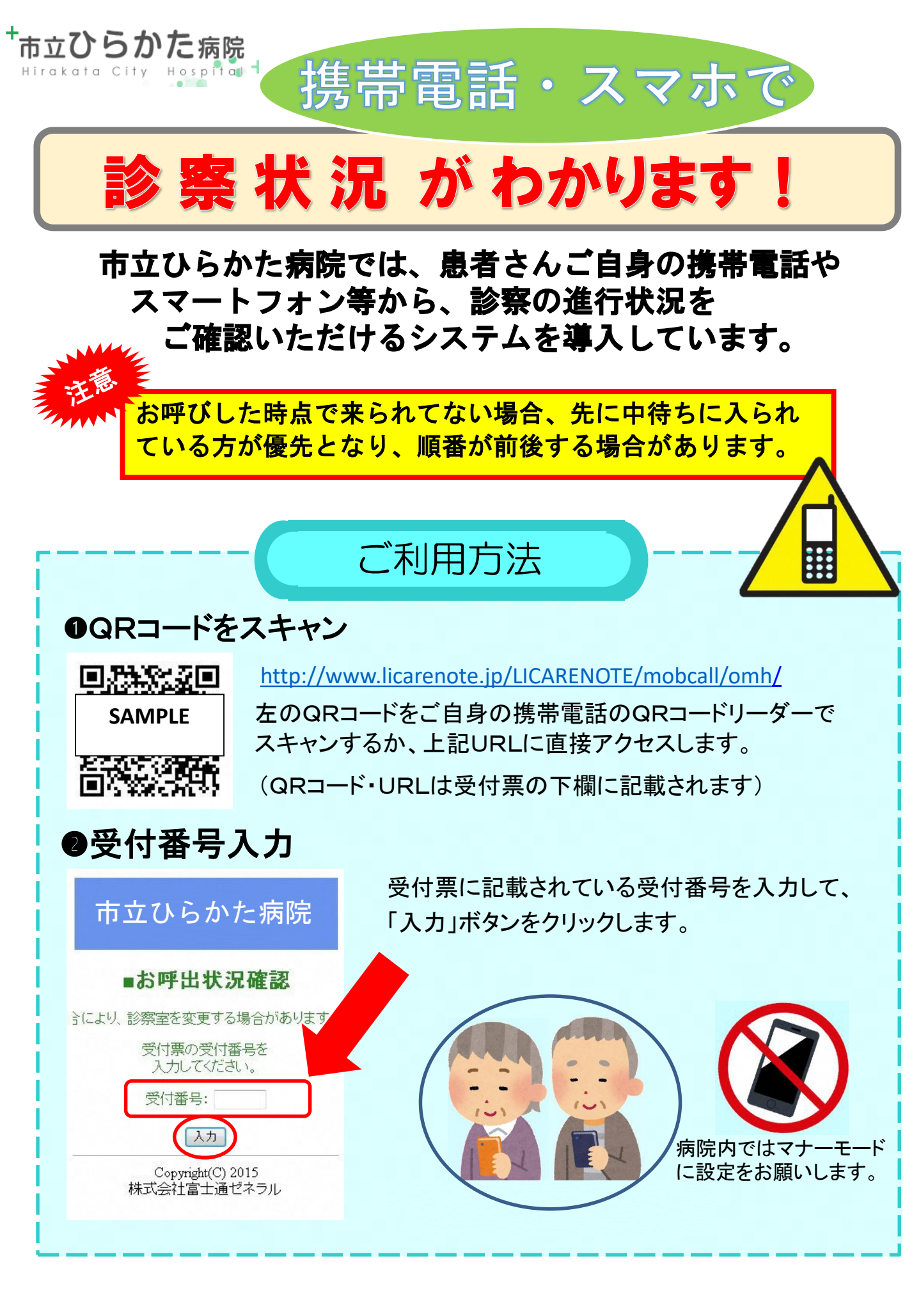

外来ブロック呼出画面

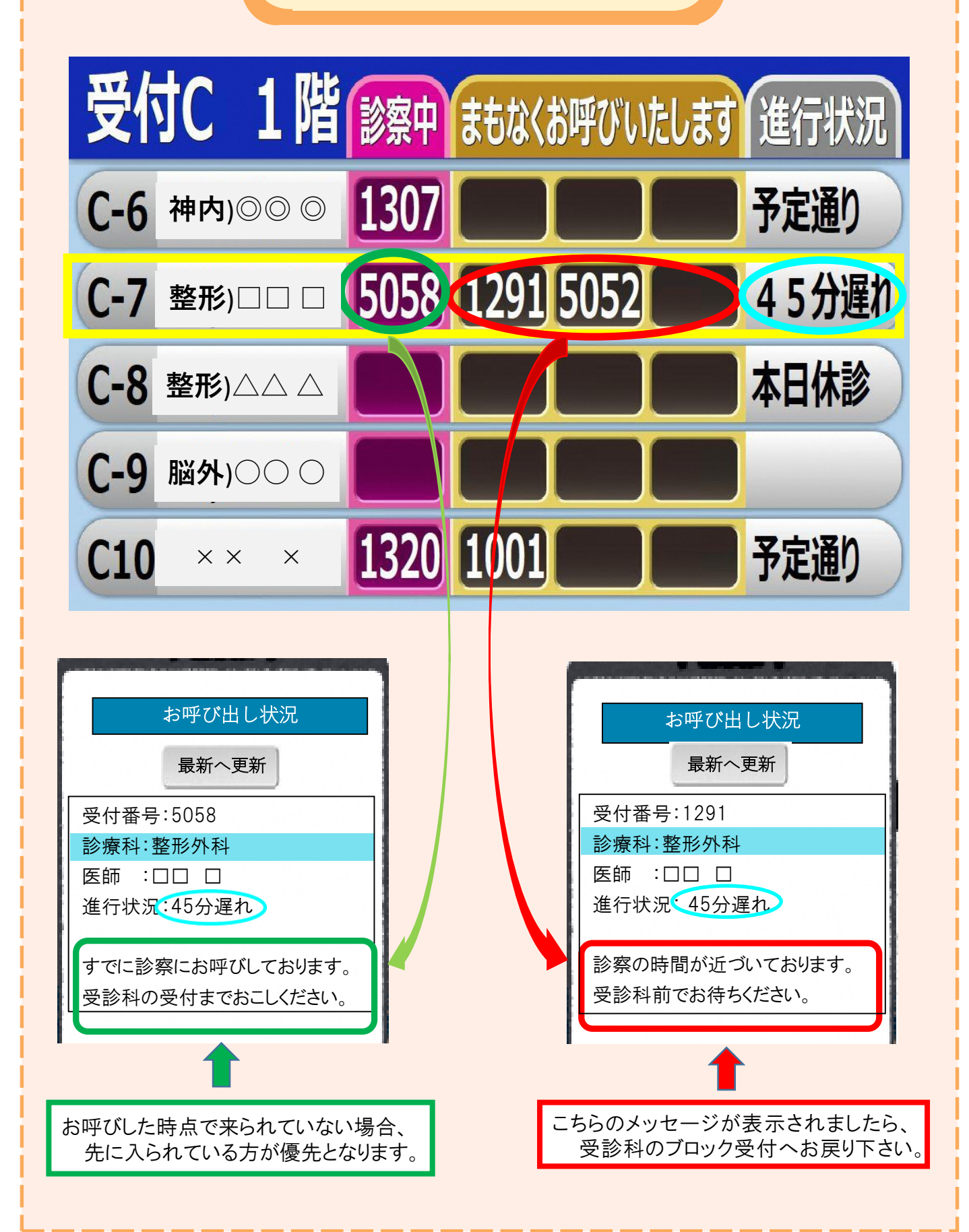

#### お手持ちの携帯電話・スマホから

## 診察の呼び出し状況が確認できます。

#### ①携帯電話でQRコードを読み取ります。

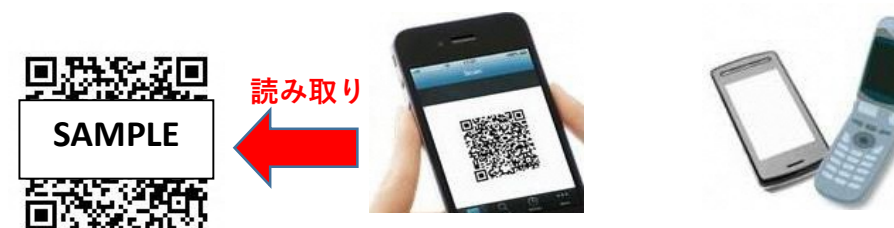

※一部利用できない機種がございます。

### ②携帯画面に受付番号を入力します。

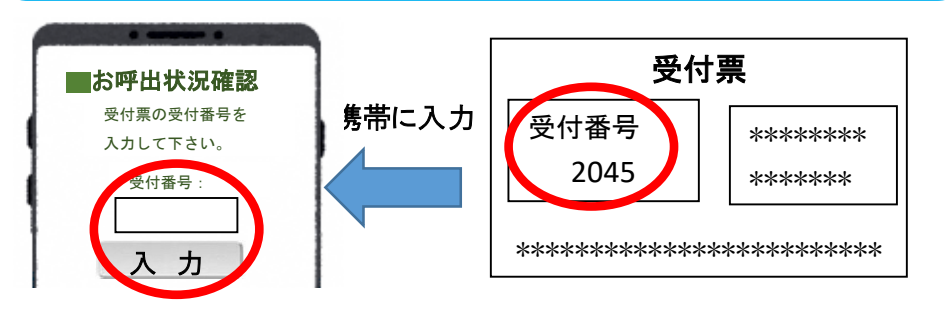

#### ③現在のお呼び出し状況が確認できます。

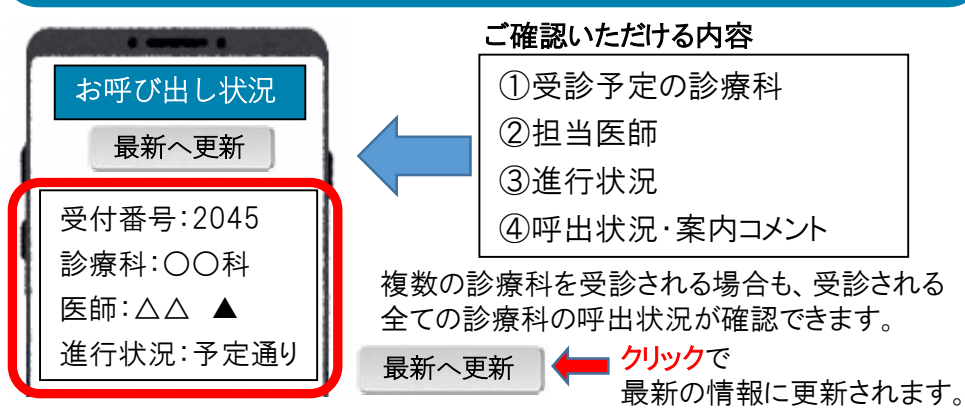

# 「メール通知」もご利用可能です。

## ① メールでお知らせ を選択します。

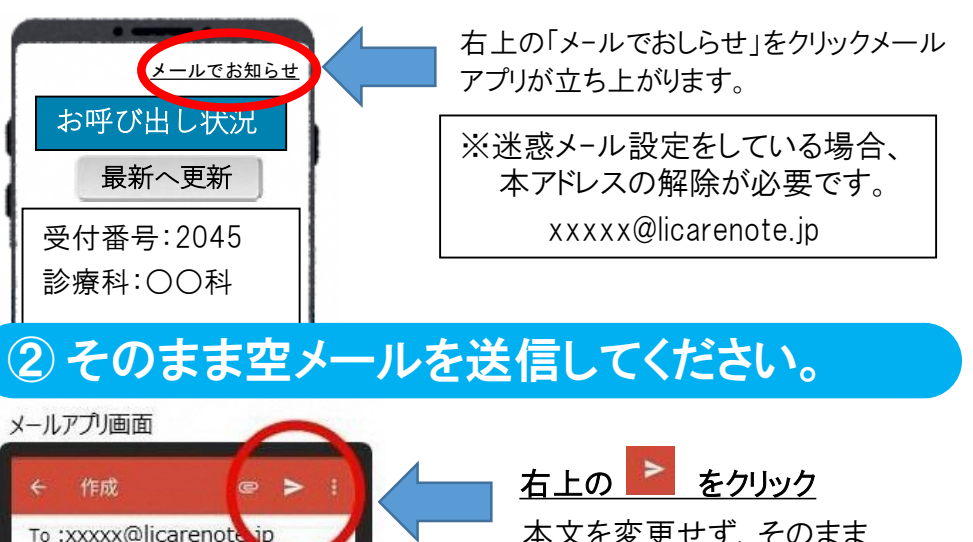

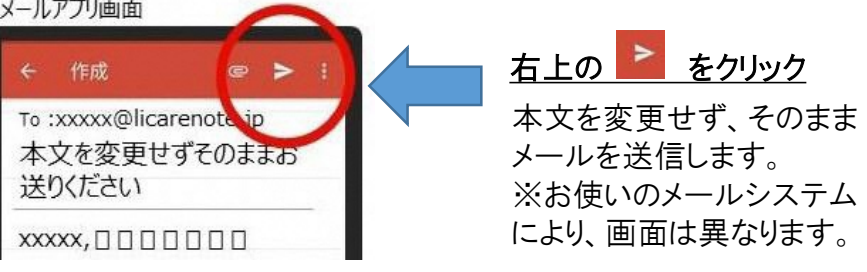

### ③メール通知 受付完了のお知らせが届きます。

#### メールアプリ画面

| ÷                   | •                     | Ö            | 1   |
|---------------------|-----------------------|--------------|-----|
| From :xxxx<br>登録ありか | x@licareno<br>がとうございき | te.jp<br>ます。 |     |
| メールの通<br>病院:○       | 知を受け作<br>○病院          | けま           | した。 |

診察の順番が近づくとメールが届きます。

| ご登録いただいたメールアドレスは、 |
|-------------------|
| 翌日自動で削除いたします。     |
| メール登録は、来院時ごとに必要です |